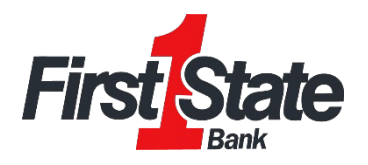

## How to Add a Goal in Insights

1) Navigate to Insights and select the "View Goals" button on your dashboard or choose the "Goals" tab on the toolbar.

|                       |              |      |                        | <u> </u>   | and and   |             |       |
|-----------------------|--------------|------|------------------------|------------|-----------|-------------|-------|
| lost Recent Activity  |              | •    | Most Recent Activ      | ity        |           |             | 7     |
| American              | \$16,784.98  | *    | Tuesday, Novembe       | er 2, 2021 |           |             |       |
| 9 Debits this week    | \$545.48     | >    | Starbucks<br>American  | × D        | iningout  | -\$6.8      | 3 >   |
| Car Loan              | \$21,982.78  | >    | Vonage                 | _          |           |             |       |
| 401(k) Fidelity       | \$89,078.11  | >    | American               | •          | Jtilities | -\$10.9     | 5 >   |
| Primary Savings       | \$1,000.00   | >    | Check #125<br>American | <b>•</b> P | ersonal   | -\$200.0    | 0 >   |
| 64                    | VIEW ACCOUNT | rs > |                        |            | VIEV      | W TRANSACTI | ONS : |
| Goals Progress        |              | *    |                        |            |           |             |       |
| 0% complete           |              |      |                        |            |           |             |       |
| Saved \$0             | of \$500,00  | 00   |                        |            |           |             |       |
| Pay off a credit card |              |      |                        |            |           |             |       |
| 0% complete           |              |      |                        |            |           |             |       |
| Paid \$0              | of \$16,78   | 35   |                        |            |           |             |       |
| Save for a house      |              |      |                        |            |           |             |       |
| 0% complete           |              | •    |                        |            |           |             |       |

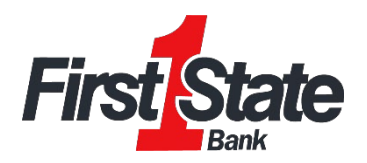

## 2) Click "Add Goal".

| A                                                                                                    | OVERVIEW                                                           | BUDGETS                                                    | CASHFLOW                  | GOALS      | NET WORTH                                                                                                    | : FirstState Q 🛕 🗄                                                                                                  |  |  |  |
|----------------------------------------------------------------------------------------------------|--------------------------------------------------------------------|------------------------------------------------------------|---------------------------|------------|----------------------------------------------------------------------------------------------------|----------------------------------------------------------------------------------------------------|--|--|--|
| CUR                                                                                                    | RENT                                                               | COMPLETED                                                  |                           |            |                                                                                                    |                                                                                                    |  |  |  |
| 'rimary Savings<br><sup>avings</sup>                                                                               |                                                                    |                                                            |                           | \$1,000.00 | Types of Goals                                                                                                    |                                                                                                    |  |  |  |
|                                                                                                    | ustom savings go<br>aved \$16.00 toward<br>ave \$400.00 month      | oal<br>is goal of <b>\$500,00</b> 0<br>ly to complete on 1 | <b>0.00</b><br>10/20/2125 |            | >                                                                                                    | There are two types of goals to<br>choose from: Save for Goals and<br>Pay Off Goals.                                |  |  |  |
| Save for a house<br>Saved \$84.00 towards goal of \$50,000.00<br>Save \$1,960.00 monthly to complete on 11/18/2023 |                                                                    |                                                            | <b>00</b><br>1 11/18/2023 |            | >                                                                                                    | Save for Goals could include<br>saving for a house, car, or college<br>fund.                                        |  |  |  |
| merican<br><sup>ard</sup>                                                                                          |                                                                    |                                                            |                           |            | \$16,784.98 <b>Pay Off Goals</b> could include<br>paying off your credit card<br>short and long term finance<br>goals. |                                                                                                    |  |  |  |
| Pi<br>Pa                                                                                                    | ay off a credit car<br>aid \$0.00 towards (<br>ay \$1,400.00 monti | rd<br>goal of <b>\$16,784.98</b><br>hly to complete on     | 10/20/2022                |            | >                                                                                                    | Regardless of which type of goal<br>you choose, you are in complete<br>control. Start now and achieve<br>your goals |  |  |  |
|                                                                                                    | $\sim$                                                             | -                                                          | Hor                       | me owners  | ship can be<br>t a <b>dream</b>                                                                                        | ADD GOAL                                                                                                    |  |  |  |
|                                                                                                    |                                                                    |                                                            |                           |            | ADD GOAL ALERT                                                                                                    |                                                                                                    |  |  |  |

**The More You Know:** The "Goals" tab also allows you to view and modify existing Goals. You can rename, increase/decrease goal amounts, and even modify the accounts to track by clicking into the appropriate one.

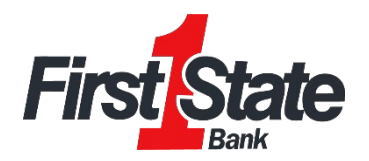

3) Choose one of our suggested goal types or click the "Custom Savings Goal" to create one of your own.

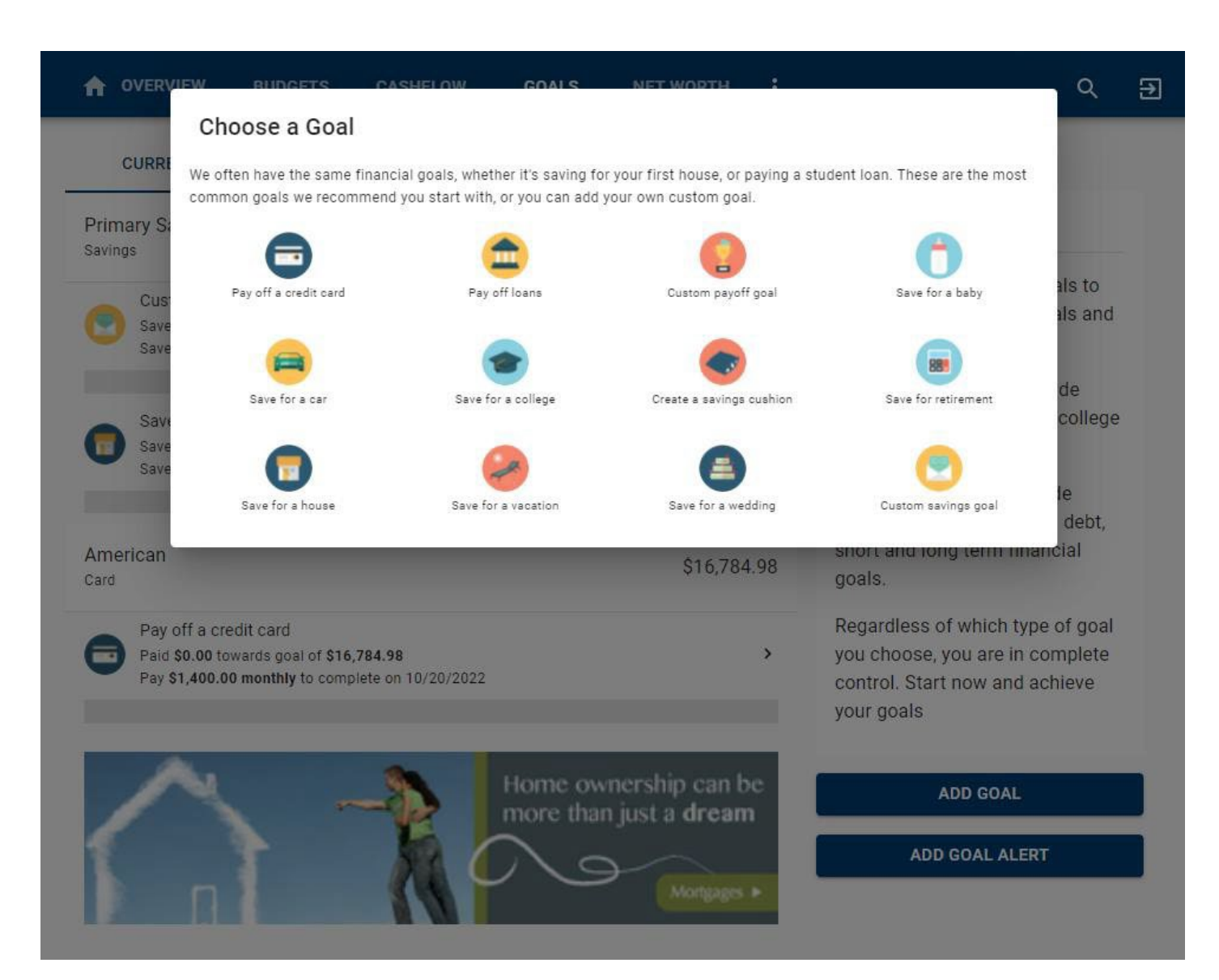

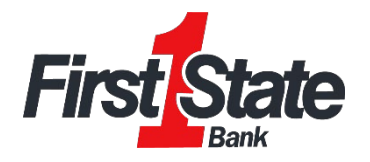

4) Complete the following fields related to the goal you are establishing. "This account has [dollar amount]. Start tracking [dollar amount] towards my goal" field allows you to consider a dollar amount of your choosing already available in the account used to monitor your goal. If you would like to begin saving for this goal starting at \$0, enter a zero in the dollar amount field. In the example below, the user's Primary Savings account has a current balance of \$1,000.00. They are choosing to apply \$500.00 of that \$1,000.00 to their "Trip to Hawaii" goal.

| A          | OVERVIEW                      | BUDGETS              | CASHFLOW              | GOALS             | NET WORTH                            | :              | First State       | Q | Ļ | € |
|------------|-------------------------------|----------------------|-----------------------|-------------------|--------------------------------------|----------------|-------------------|---|---|---|
|            |                               |                      |                       | 1.1               |                                      |                |                   | _ | _ |   |
| Add Sav    | ve For Goal                   |                      |                       |                   |                                      |                |                   |   |   |   |
|            |                               |                      |                       |                   |                                      |                |                   |   |   |   |
|            |                               |                      |                       | 4                 |                                      |                |                   |   |   |   |
|            |                               | Trip to Hawaii       |                       |                   |                                      |                |                   |   |   |   |
| Accoun     | ts                            |                      |                       |                   |                                      |                |                   |   |   |   |
| Primary    | Savings                       |                      |                       |                   |                                      |                |                   |   | , | - |
| Amount y   | ou want to save *<br>1.00     |                      |                       |                   |                                      |                |                   |   |   |   |
| This ac    | count has \$1.0               | 00 00 Start tra      | king \$ 500.00        |                   | towards my o                         | leor           |                   |   |   |   |
| 1113 40    |                               | ou.ou. Start tra     | cking <u>- course</u> |                   | towards my g                         | Joan           |                   |   |   |   |
| Comple     | tion (Choose O                | )ne)                 |                       |                   |                                      |                |                   |   |   |   |
|            | n <mark>plete B</mark> y Date |                      |                       |                   |                                      |                |                   |   |   |   |
|            |                               |                      |                       |                   |                                      |                |                   |   |   |   |
| Mo         | nthly Payment                 |                      |                       |                   |                                      |                |                   |   |   |   |
| \$ 2       | 200.00                        |                      |                       |                   |                                      |                |                   |   |   |   |
| Cre        | ate an alert for              | your goal            |                       |                   |                                      |                |                   |   |   |   |
| Goal Su    | mmary                         |                      |                       |                   |                                      |                |                   |   |   |   |
| You're say | ving <b>\$2,500.00</b> by     | 12/2/2022 for Trip t | o Hawaii goal. If you | save \$200.00 a i | month, yo <mark>u</mark> will be abl | le to complete | your goal in time |   |   |   |
|            |                               |                      | CA                    | ANCEL S           |                                      |                |                   |   |   |   |
|            |                               |                      |                       |                   |                                      |                |                   |   |   |   |

5) Click "Save".

Note: Insights does not move money, it is a tool to suggest how to save to reach your goal.